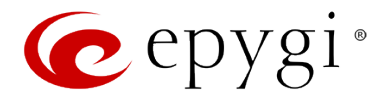

# Release Note QXISDN4 6.0.2 Edition 1

THIS DOCUMENT CONTAINS CONFIDENTIAL AND PROPRIETARY INFORMATION OWNED BY EPYGI TECHNOLOGIES, LTD. ANY COPYING, USE OR DISCLOSURE OF THE DOCUMENT OR THE INFORMATION CONTAINED HEREIN WITHOUT THE WRITTEN PERMISSION OF EPYGI TECHNOLOGIES, LTD. IS STRICTLY PROHIBITED.

THIS DOCUMENT IS PROVIDED TO YOU FOR INFORMATIONAL PURPOSES ONLY. The information furnished in this document, believed by Epygi Technologies to be accurate as of the date of publication, is subject to change without notice. Epygi Technologies assumes no responsibility for any errors or omissions in this document and shall have no obligation to you as a result of having made this document available to you or based upon the information it contains.

Epygi, Quadro and QX are registered trademarks of Epygi Technologies, LTD. All other products and services are the registered trademarks of their respective holders.

## **1** Introduction

This Release Note describes hardware and software requirements to use with the

#### QXISDN4 software 6.0.2 Date: September 25, 2014

Additional enhancements, bug fixes and known issues incorporated in this software will be listed as known.

# Date: October 1, 2014

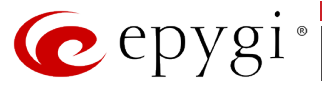

## **2** Requirements

#### 2.1 Hardware requirements

- The software (SW) can be used on all QXISDN2 and QXISDN4 models.
- The model name is written on the back plate of the unit and the model number is on the bottom label.

#### **2.2 Software requirements**

**Attention:** A software upgrade can be made from 6.0.2 or later software. If the QXISDN4 is running on a software version lower than 6.0.2 then 6.0.2 needs to be installed from scratch. For details on installing procedure see section 7.

#### 2.3 Interaction with other Epygi SW releases

It is recommended to use the QXISDN4 SW 6.0.2 with QX50/QX200/QX2000 in the shared (master-slave) mode only if QX50/QX200/QX2000 is running the SW version 6.0.2 or higher.

### **3 Features**

For the features available in 6.0.1 software refer to the QXGateways-ManII- Administrator's Guide.

## **4 Changed Features History**

There are no changed features at the moment

#### **5** Fixed Issues

No fixed issues here at the moment

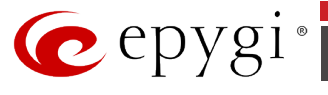

## **6 Known Issues**

- D: Description
- C: Consequences

Fix: How to avoid the situation, or what to do in case the situation has occurred.

| Call which is done after Call Relay(*2) on auto attendant is not shown in the Call<br>History |                                                                                                    |
|-----------------------------------------------------------------------------------------------|----------------------------------------------------------------------------------------------------|
| D:                                                                                            | Only the call to attendant is shown in the call statistics. The call leg after call relay is missing in the call history in case if the external caller is terminating the call first.                                    |
| C:                                                                                            |                                                                                                    |
| Fix:                                                                                          | Use feature code *1 instead of *2 for call relay. Will be fixed in the next releases.                                                                                                    |
| One w                                                                                         | vay audio when calling through iLBC codec 18219                                                                                                    |
| D:                                                                                            |                                                                                                    |
| C:                                                                                            |                                                                                                    |
| Fix:                                                                                          | Will be fixed in the next releases.                                                                                                    |
| After of page                                                                                 | changing the Time/Date Settings manually, it takes you to the QXFXO4 login<br>18397                                                                                                    |
| D:                                                                                            |                                                                                                    |
| C:                                                                                            |                                                                                                    |
| Fix:                                                                                          | Will be fixed in the next releases.                                                                                                    |
| QX pr                                                                                         | oducts do not work with Quadro Configuration Console 18566                                                                                                    |
| D:                                                                                            |                                                                                                    |
| C:                                                                                            |                                                                                                    |
| Fix:                                                                                          | Will be fixed in the next releases.                                                                                                    |
| PPP I                                                                                         | nterface Statistics pages are not available 18534                                                                                                    |
| D:                                                                                            | When we click on Watch PPP0 link from Status->System Status->Network page it takes to the LAN Interface Statistics page.                                                                                                  |
| C:                                                                                            |                                                                                                    |
| Fix:                                                                                          | Will be fixed in the next releases.                                                                                                    |
| "Shov                                                                                         | v Security Report" is not functioning properly 18441                                                                                                    |
| D:                                                                                            | When pushing "Start Security Audit" button in Security Diagnostics it does not<br>show the latest "Show Security Report" at once. Need to push the button twice in<br>order to make that happen.                          |
| C:                                                                                            |                                                                                                    |
| Fix:                                                                                          | Will be fixed in the next releases.                                                                                                    |
| A fake                                                                                        | e error message when pressing successful calls tab in the Call History<br>18186                                                                                                    |
| D:                                                                                            | When pressing this tab just after a successful call termination, sometimes the following error is displaying: "Log file seems to be corrupted. Please clear all records". Pressing the same tab again resolve this issue. |
| C:                                                                                            |                                                                                                    |
| Fix:                                                                                          | Will be fixed in the next releases.                                                                                                    |
| Canno                                                                                         | ot update company details using loadlogo.cgi hidden page 18503                                                                                                    |
| D:                                                                                            | Cannot load company details.                                                                                                    |
| C:                                                                                            |                                                                                                    |
| Fix:                                                                                          | Will be fixed in the future releases.                                                                                                    |
| IDS L                                                                                         | ogs are not shown in Firewall->IDS Log page after intrusion attack 18593                                                                                                    |
| D:                                                                                            |                                                                                                    |
| C:                                                                                            |                                                                                                    |
| Fix:                                                                                          | Will be fixed in the future releases.                                                                                                    |

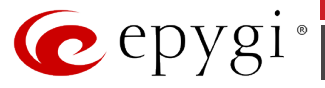

# **7** Upgrading Instructions

### 7.1 QXISDN4 SW requirements for upgrading to 6.0

**Attention:** The software upgrade to 6.0 can **ONLY** be done from 6.0.2 and higher 6.0 versions. Before updating to 6.0 the unit should be updated to 6.0.2 or higher 6.0 version first.

#### 7.2 General hints

It is recommended to execute the update by downloading the software first to a PC located in the LAN side of the QXISDN4 and perform the firmware update from the LAN side. This is to ensure that the Internet connection will not affect the upgrade process.

In general, the configuration of a system will remain after the software update. Remember that some data is lost during upgrade:

• Call History

Workaround - to save the existing call history, download it to the PC from **Status->Call History -> Settings** before performing the firmware update.

- All custom voice greetings
   Workaround backup and download all configuration and voice data to a PC (Maintenance >Backup/Restore -> Configuration Management ->Backup and download current configuration).
- All custom recordings for the custom Auto Attendant Workaround – backup and download all configuration and voice data to a PC.
- Pending events
- Transfer statistics for the network
- DHCP leases

The following steps describe how to correctly perform the firmware update:

- Save the current configuration by doing a Backup and Download of current configuration and voice data (Maintenance ->Backup/Restore -> Configuration Management ->Backup and download current configuration).
- 2. Perform the Firmware Update.
- **3.** Restore the configuration that was saved in Step 1 (Maintenance -> Backup/Restore -> Configuration Management -> Restore previously backed up Configuration).

This is necessary to restore the custom voice messages for extensions and custom Auto Attendants.